## User Manual UiTMNO (UiTM Special Vehicle Registration Number Sales System)

| M SPECIAL VEHICLE REC                             | ISTRATION NUMBER SALES S           | YSTEM                            |    | English and the second second | In nonly) |
|---------------------------------------------------|------------------------------------|----------------------------------|----|----------------------------------------------------------------------------------------------------|-----------|
|                                                   | L                                  | ist of Plate No                  |    |                                                                                                    |           |
| how 10 🗸 entries<br>Plate No Filter<br>eg. UITM 1 | Category Filter<br>Select Category | Price Filter<br>V Select Price V |    | Status Filter<br>Select Status                                                                                                    | ~         |
| Plate No                                          | Category                           | Price (RM)                       | ÷. | Status                                                                                                    | ÷         |
| UITM 1 Buy Now                                    | Utama                              | 250000.00                        |    | Belum dijual / Avai                                                                                                    | lable     |
| UITM 2 Buy Now                                    | Utama                              | 250000.00                        |    | Belum dijual / Avai                                                                                                    | lable     |
| UITM 3 Buy Now                                    | Utama                              | 250000.00                        |    | Belum dijual / Avai                                                                                                    | lable     |
| UITM 4 Buy Now                                    | Utama                              | 250000.00                        |    | Belum dijual / Avai                                                                                                    | lable     |
| UITM 5 Buy Now                                    | Utama                              | 250000.00                        |    | Belum dijual / Avai                                                                                                    | lable     |
| UITM 6 Buy Now                                    | Utama                              | 250000.00                        |    | Belum dijual / Avai                                                                                                    | lable     |
| UITM 7 Buy Now                                    | Utama                              | 250000.00                        |    | Belum dijual / Avai                                                                                                    | lable     |
| UITM 8 Buy Now                                    | Utama                              | 250000.00                        |    | Belum dijual / Avai                                                                                                    | lable     |
| UITM 9 Buy Now                                    | Utama                              | 250000.00                        |    | Belum dijual / Avai                                                                                                    | lable     |
| UITM 22 Buy Now                                   | Prima                              | 14000.00                         |    | Belum dijual / Avai                                                                                                    | lable     |
|                                                   |                                    |                                  |    |                                                                                                    |           |

## 1. A user can enter to any browser the URL, <u>https://uitmno.uitm.edu.my</u> as illustrated in Figure 1.

Figure 1: UiTMNO front end website

2. The user can choose any **available** status number and click the **Buy Now** link and the **Plate No Buying Request** page will be displayed as illustrated in Figure 2.

| PLATE NO                 |                   | PRICE (RM) |          |
|--------------------------|-------------------|------------|----------|
| UITM 3                   |                   | 250000.00  |          |
|                          |                   |            |          |
| <u>Buyer Information</u> |                   |            |          |
| FULL NAME (MYKAD) / CO   | OMPANY NAME       |            |          |
| FULL NAME (MYKA          | d) / company name |            |          |
| I/C OR SSM NO            |                   |            |          |
| I/C OR SSM NO            |                   |            |          |
| PHONE NO (H/P)           |                   | EMAIL      |          |
| Phone No (H/P)           |                   | EMAIL      |          |
| ADDRESS LINE 1           |                   |            |          |
| ADDRESS LINE 1           |                   |            |          |
| ADDRESS LINE 2           |                   |            |          |
| ADDRESS LINE 2           |                   |            |          |
| STATE                    | CITY              |            | POSTCODE |
|                          |                   |            |          |

Figure 2: Plate No Buying Request page

3. The user is required to fill in all the related information.

4. If the user wants to buy the plate no for someone else, please tick and fill in this form as illustrated in Figure 3.

| FULL NAME (MYKAD) / COMPANY NAM  | IE          |
|----------------------------------|-------------|
| FULL NAME (MYKAD) / COMPA        | NY NAME     |
| I/C OR SSM NO                    |             |
| I/C OR SSM NO                    |             |
|                                  |             |
| AGENT/INTRODUCER (IF NECESSARY)  | )           |
| Agent Information                |             |
| FULL NAME (MYKAD) / COMPANY NAMI | IE          |
| FULL NAME (MYKAD) / COMPA        | NY NAME     |
| I/C OR SSM NO                    |             |
| I/C OR SSM NO                    |             |
| PHONE NO (H/P)                   | EMAIL       |
| Phone No (H/P)                   | EMAIL       |
| BANK NAME                        | BANK ACC NO |
| BANK NAME                        | BANK ACC NO |

Figure 3: Owner Information and Agent Information

5. Once all the information has been completed, the user needs click on the **purchase** button and the **redirect page** will be displayed as illustrated in Figure 4.

| Next                 |  |
|----------------------|--|
|                      |  |
| Go back to Home page |  |

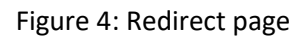

6. The user needs to click the **Next** button and the payment page (UiTMPay) will be displayed as illustrated in Figure 5.

| STUDENT / STAFF / PARTICIPANT ID<br>(OPTIONAL) | NAME / COMPANY / ORGANISATION* |                      |
|------------------------------------------------|--------------------------------|----------------------|
| 601                                            | SULAIMAN                       |                      |
| IC / PASSPORT NUMBER*                          | E-MAIL ADDRESS*                | PHONE NUMBER*        |
| 601                                            | @GMAIL.COM                     | 40_                  |
| AMOUNT                                         | DESIGNATION*                   | RESIDENTIAL ADDRESS* |
| RM 250000.00                                   | Buyer                          | TMN<br>Selangor      |
| PAV                                            |                                |                      |
|                                                |                                |                      |

Figure 5: (Payment page) UiTMPay

7. The user needs to click on the **Pay** button to proceed to the payment page as illustrated in Figure 6.

| Merchant Name.                      |                                      | September 21, 2022, 4:12 |
|-------------------------------------|--------------------------------------|--------------------------|
|                                     | Order Amou                           | int: RM                  |
| <b>♦</b> FPX                        | kiple                                | VISA                     |
| Retail Banking (B2C)                |                                      |                          |
| Select Bank                         | ~                                    |                          |
| clicking on the "Proceed" button, y | ou agree to FPX's Terms & Conditions |                          |
|                                     |                                      |                          |
|                                     | i nis page will expire in UZm a      | 3/5                      |
|                                     |                                      |                          |
| Cancel this trans                   | saction                              |                          |

Figure 6: Payment page

8. The user can choose any related payment approach.

| UNIVERSITI<br>TEKNOLOGI<br>MARA                                                      |                                                   |            |          |
|--------------------------------------------------------------------------------------|---------------------------------------------------|------------|----------|
| FinePay<br>Pay                                                                       | yment Receipt                                     |            |          |
| Dear                                                                                 | SULAIMAN,                                         |            |          |
| Thank you for your payn                                                              | nent. Here are details of your payr               | nent:      |          |
| Customer ID<br>Paid By<br>Payment to<br>Payment date<br>Amount Paid<br>Receipt Numbe | 01<br>SULAIMAN<br>Uitm<br>21 Sep 2022<br>RM250.00 |            |          |
| Thank \                                                                              | You for Your Payment !                            |            |          |
| f) 🕑 💿 🏛                                                                             |                                                   | CLOSE PAGE | DOWNLOAD |

Figure 7: Payment Receipt

9. Once the payment has been done, UiTMPay will provide the receipt as illustrated in Figure 7. User can download the receipt. The user will receive the email notification as well.